# **NT SCANNER**

# FUZZYSCAN FAMILY

## Quick Start Guide FM400 Series

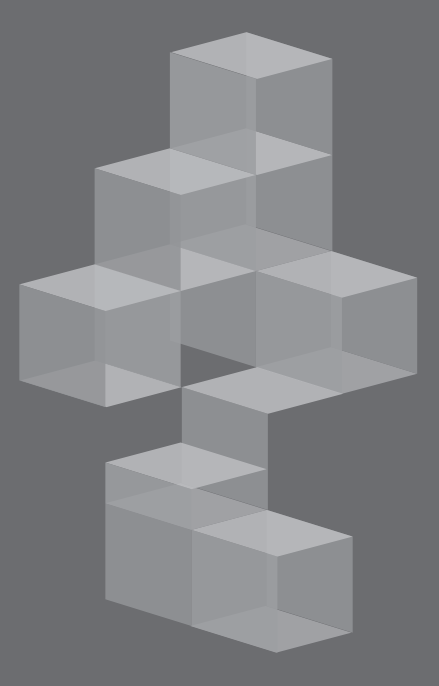

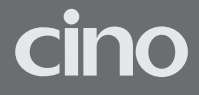

# Getting Familiar with Your FuzzyScan

Thank you for choosing Cino FuzzyScan FM400 Series Fixed Mount Scanner. Integrated with the innovative FuzzyScan 2.0 Imaging Technology and durable ultra-compact design, FM400 series not only provides outstanding reading performance, but also meets various demands for both industrial and general purpose applications. This document provides a quick reference for installation and operation purpose. The complete documentation is available at www.cino.com.tw.

## FM400 Series (Front-view Model)

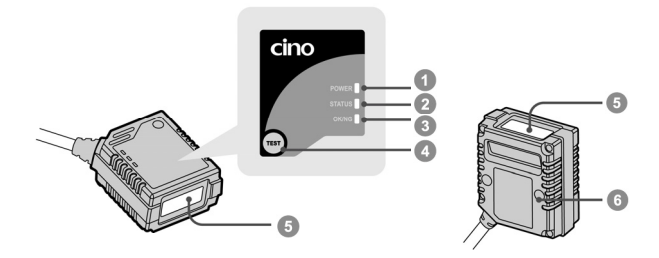

## FM400 Series (Side-view Model)

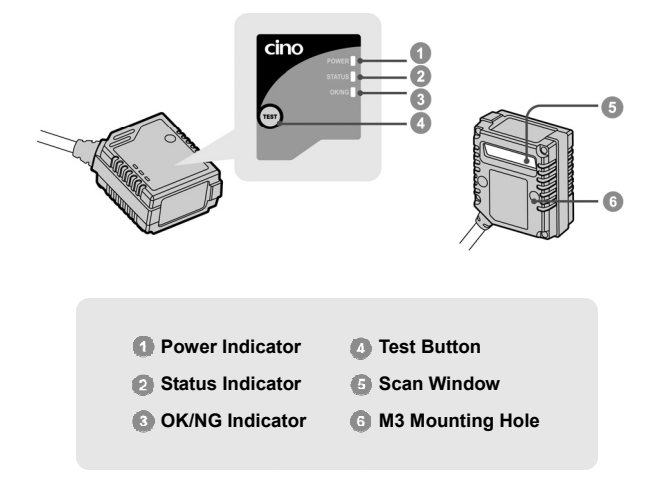

## **Connect to Your Host**

Both RS232 and USB interfaces are available in different models of FM400 series. Each model is equipped with corresponding connector to meet various application demands.

## USB Models (FM4xx-11x)

The USB models provide a plug-and-play solution. Both USB HID and USB COM Port Emulation interfaces are available for user's choice.

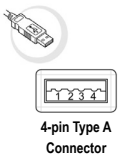

| Pin No. | Signal | Description  | I/O Type |
|---------|--------|--------------|----------|
| Case    | FG     | Frame Ground |          |
| 1       | VCC    |              |          |
| 2       | Data - | USB Data -   | I/O      |
| 3       | Data + | USB Data +   | I/O      |
| 4       | GND    |              |          |

I/O Type

0

----

1

## RS232 Models (FM4xx-00x)

The RS232 models support the standard RS232 interface equipped a 9-pin D-sub connector with power jack for external 5Vdc power inlet.

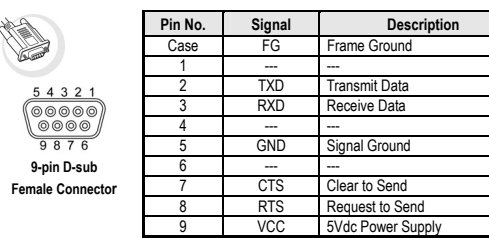

## Universal Models (FM4xx-98x)

The universal models support RS232 and USB interfaces with OK/NG signal outputs and external trigger input.

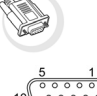

 $10 \begin{pmatrix} \circ & \circ & \circ & \circ & \circ \\ \circ & \circ & \circ & \circ & \circ \\ 0 & \circ & \circ & \circ & \circ \\ 15 & 11 \end{pmatrix} 6$ 

15-pin D-sub HD Female Connector

| Pin No. | Signal   | Description                | I/O Type |
|---------|----------|----------------------------|----------|
| 1       | VCC      | 5Vdc Power Supply          | _        |
| 2       | TXD      | Transmit Data              | 0        |
| 3       | RXD      | Receive Data               | -        |
| 4       | GND      | Signal Ground              |          |
| 5       |          |                            |          |
| 6       | RTS      | Request to Send            | 0        |
| 7       | OK       | OK Signal Output (3-24Vdc) | 0        |
| 8       | Data +   | USB Data +                 | I/O      |
| 9       | Trigger  | External Trigger Input     | _        |
| 10      | CTS      | Clear to Send              | _        |
| 11      | -        |                            | 1        |
| 12      | Data -   | USB Data -                 | I/O      |
| 13      | Shield   | Frame Ground               |          |
| 14      | NG       | NG Signal Output (3-24Vdc) | 0        |
| 15      | Reserved |                            |          |

## Install Your FuzzyScan

## Adjust Reading Angle

The readability may be impacted by the specular reflection caused by the perpendicular reading angle. To get the most optimal reading performance, you are suggested to install the FM400 at an approximate **15°** angle to the perpendicular line of the target barcode. However, the reading angle and distance may vary depending on the size and printing quality of barcodes.

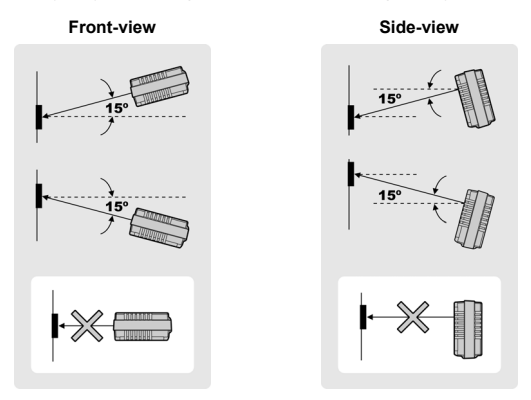

Mount Your FuzzyScan

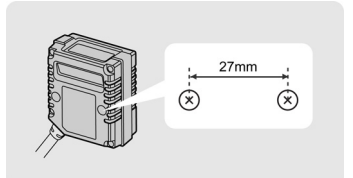

There are two **M3** mounting holes on the bottom of the chassis. Please follow below procedures to mount your scanner.

- Prepare two appropriate M3 screws (minimal 4mm in depth) and decide your desired mounting location. Then adjust the two screws to accommodate 27mm center width.
- Optimize the mounting position by adjusting the reading angle and distance. Ensure the illumination envelop is not blocked by any external object.
- Use the test mode to verify the actual reading rate. If the reading rate is not good enough, please adjust the reading angle and distance to get the optimum readability.

# Use the Test Mode

The FuzzyScan FM400 provides an useful test mode which is helpful for you to quickly identify the best mounting position. Please refer to the descriptions listed below for details.

## **Test Button**

Under normal operation, the Test Button of FM400 just acts as a normal trigger switch of hand-held scanner. You can press the Test Button to scan the corresponding barcode commands to configure your scanner with ease.

Please note that if you press the Test Button over 5 seconds, the FM400 will enter the test mode automatically.

## Test Mode

Once determine your desired location to install the scanner, you may use the test mode to optimize the mounting position with ease. Please follow below procedures to use the test mode.

- Hold the Test Button over 5 seconds until the status indicator gives one green blink, then release the button to activate test mode. The scanner will give 2 short beeps and the power indicator will flash blue blink per 1 second. The scanner will turn on the light source to scan barcodes continuously before exit the test mode.
- Keep scanner to read the same test barcode. The scanner will count the Good Read numbers, then output the information of reading rate and refresh LED indications every 100 scans. The format of output message is listed below.

< Readout data > : < Reading rate (0 to 100) >

At the same time, both Status and OK/NG indicators will provide the visible reading rate information as well. You may refer to the table listed below for details.

| Reading Rate | Status Indicator | OK/NG Indicator |
|--------------|------------------|-----------------|
| 100%         | Steady Green     | Steady Green    |
| 80 to 99%    | Steady Red       | Steady Green    |
| 50 to 79%    | Steady Green     | Steady Red      |
| 20 to 49%    | Steady Orange    | Steady Orange   |
| 0 to 19%     | Steady Red       | Steady Red      |

- If the reading rate is not good enough, please adjust the reading angle and distance to get the optimum readability. If you would like to exit the test mode, please press the Test Button once again.
- 1. If the scanner is unable to read any barcode during preset scan input time-out (default is 900ms), the scanner will count it as a NG reading.
  - 2. Under test mode, the OK/NG output signals will not be performed.

# Use Your FuzzyScan

Both FuzzyScan **Barcode commands** and **Serial commands** are available to configure your FM400. The FuzzyScan barcode commands are a series of proprietary barcodes which allow you to easily configure the scanner for most applications. Moreover, the FuzzyScan serial commands are ideal for precise and complicated reading control in machine-controllable environments. Please refer to the relevant documentations for details.

## External Trigger and Serial Trigger

The FM400 provides both external trigger and serial trigger to activate the scanning processes. Please note that the external trigger is available for universal models only. The serial trigger is one of serial commands available for all models including RS232 serial and USB COM Port Emulation interfaces.

## Scan Input Time-out

The scan input time-out is a preset light source on time available for presentation, alternative and level modes. The scanner keeps the light source on and continues to scan until the preset scan input time-out is up. You can adjust the time-out duration from 100 milliseconds to 99 seconds to meet various application demands.

## **OK and NG Outputs**

The universal models provide additional OK and NG outputs for more precise reading control. If the scanner got a good read, a signal will be outputted through scanner OK pin. However, if the scanner failed to read the barcode during a reading cycle or preset scan input time-out, a signal will be outputted through scanner NG pin.

The OK and NG outputs are designed as **NPN** signal outputs and have been preset to active low. If necessary, you are able to change the active state of OK and NG outputs to meet your applications.

## **Operation Modes**

The FuzzyScan FM400 series provides five different operation modes, including trigger, alternative, level, presentation and force modes to meet various application demands.

Both the presentation and force modes support **triggerless** operation, you don't need to use either external trigger or serial trigger to activate the scanning. But the trigger, alternative and level modes **have to** work with **external trigger** or **serial trigger** to scan barcode.

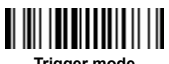

Trigger mode

Under trigger mode, the scanner will turn on the light source to read barcode when it receives an external trigger or a serial trigger ON command. Once the external trigger has been released, or the scanner gets a good read or a serial trigger OFF command, the scanner will stop reading and wait for the next trigger to activate scanning again.

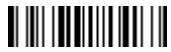

#### Alternative mode

When the scanner receives an external trigger or a serial trigger ON command under alternative mode, the scanner will turn on the light source to read barcodes until the **preset scan input time-out** is up. The scan input time-out will be reset after each good read. Once the light source goes off, the scanner is waiting for the next trigger to activate scanning again.

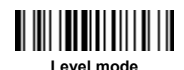

When the scanner receives an external trigger or a serial trigger ON command under level mode, the scanner will turn on the light source to read barcodes until **a good read** is performed or the **preset scan input time-out** is up. Once the light source goes off, the scanner is waiting for the next trigger to activate scanning again.

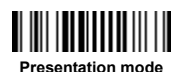

Under presentation mode, the scanner will automatically detect the object movement in the scanner field of view. Once the scanner detects a similar barcode image, the scanner will turn on the light source to read barcodes until the **preset scan input time-out** is up. For dark environments, you may adjust the setting of "Presentation Sensitivity" to increase the detection sensitivity.

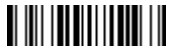

Force mode

Under force mode, the scanner continues to read barcodes without using external trigger or serial trigger. Please note that the scanner will not stop reading until you switch into another operation mode.

# Host Interface Quick Set

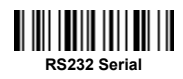

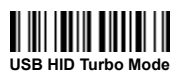

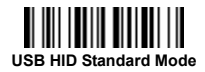

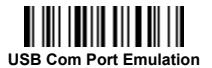

# USB HID Interface Quick Set

- Record Suffix -

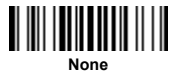

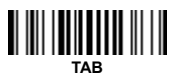

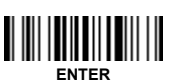

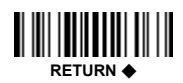

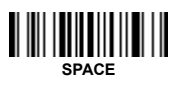

- Keyboard Layout -

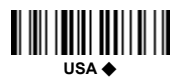

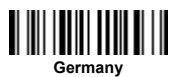

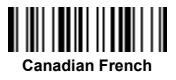

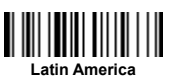

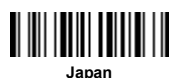

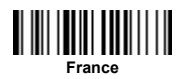

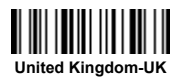

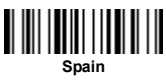

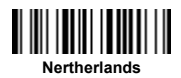

# Serial Interface Quick Set

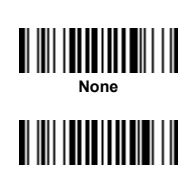

CR 🔶

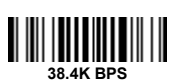

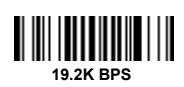

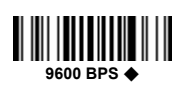

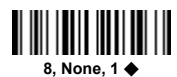

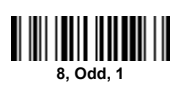

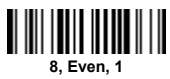

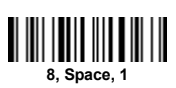

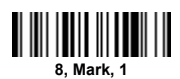

- Record Suffix -

CRLF

- Baud Rate -

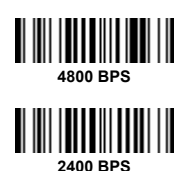

- Data Frame -

8, None, 2

7, Odd, 1

7, Even, 1

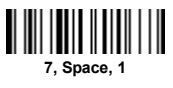

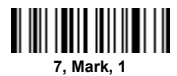

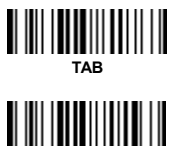

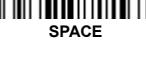

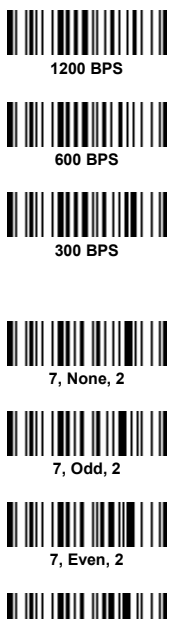

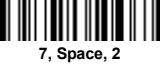

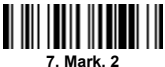

8

# System Commands

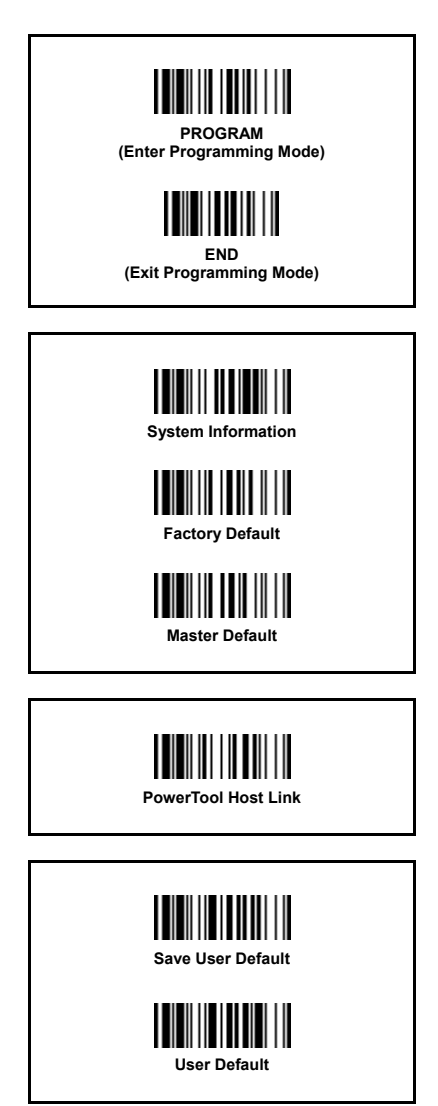

# **USB HID Interface Control**

| Command                   | Parameter                                                                                                    | Parameter Selection                                                                                                 |                                                    | Option Code                                        |  |  |
|---------------------------|----------------------------------------------------------------------------------------------------|----------------------------------------------------------------------------------------------------|----------------------------------------------------|----------------------------------------------------|--|--|
| Keyboard Layout           | USA<br>France<br>Germany<br>United Kingdom-UK<br>Canadian French<br>Spain<br>Sweden/Finland<br>Portugal<br>Norway | Latin America<br>Italy<br>Netherlands<br>Denmark<br>Belgium<br>Switzerland-Germany<br>Iceland<br>Japan<br>Universal | 00<br>01<br>02<br>03<br>04<br>05<br>06<br>07<br>08 | 09<br>10<br>11<br>12<br>13<br>14<br>15<br>16<br>99 |  |  |
| Record Suffix             | None<br>RETURN <b>•</b><br>TAB<br>SPACE                                                                           | ENTER<br>User define character                                                                                      | 0<br>1<br>2<br>3                                   | 4<br>5                                             |  |  |
| Preamble                  | None ◆<br>1-15 characters                                                                                         |                                                                                                    | FI<br>[00-7F                                       | n<br>], [fin]                                      |  |  |
| Postamble                 | None ◆<br>1-15 characters                                                                                         |                                                                                                    | FI<br>[00-7F                                       | FIN<br>[00-7F], [FIN]                              |  |  |
| Intermessage Delay        | None ◆<br>1-99 (x5) msec.                                                                                         | FIN<br>(2 digits)                                                                                                   |                                                    |                                                    |  |  |
| Intercharacter Delay      | None ◆<br>1-99 (x5) msec.                                                                                         |                                                                                                    | FIN<br>(2 digits)                                  |                                                    |  |  |
| Interfunction Delay       | None ◆<br>1-99 (x5) msec.                                                                                         |                                                                                                    | Fl<br>(2 di                                        | N<br>gits)                                         |  |  |
| Caps Lock Control         | "Caps Lock Off" State ◆<br>"Caps Lock On" State<br>Auto Detect                                                    |                                                                                                    | 0<br>1<br>2                                        |                                                    |  |  |
| Caps Lock Release Control | "Caps Lock On, Caps Off" ◆<br>"Caps Lock On, Shift Off"                                                           |                                                                                                    |                                                    | )<br>                                              |  |  |
| Function Key Emulation    | Enable ASCII 00-31 as KB function code output<br>Enable ASCII 00-31 as Ctrl-xx output                             |                                                                                                    |                                                    | )<br>I                                             |  |  |
| Key Pad Emulation         | Disable key pad emulation<br>Enable numeric output as key pad output                                              |                                                                                                    |                                                    | )<br>I                                             |  |  |
| Upper/Lower Case          | Normal case  Inverse case Upper case Lower case                                                                   |                                                                                                    |                                                    | )<br> <br>2<br> }                                  |  |  |

# Serial Interface Control

| Command                  | Parameter Selection                                         |                                              | Option Code      |                       |  |
|--------------------------|-------------------------------------------------------------|----------------------------------------------|------------------|-----------------------|--|
| STX/ETX Control          | Disable STX/ETX transmission<br>Enable STX/ETX transmission |                                              |                  | D<br>1                |  |
| Record Suffix            | None<br>CR ◆<br>LF<br>CRLF                                  | TAB<br>SPACE<br>User define character        | 0<br>1<br>2<br>3 | 4<br>5<br>6           |  |
| Preamble                 | None ◆<br>1-15 characters                                   | F<br>[00-7F                                  | in<br>], [Fin]   |                       |  |
| Postamble                | None<br>1-15 characters                                     |                                              |                  | FIN<br>[00-7F], [FIN] |  |
| Handshaking Protocol     | None ◆<br>RTS/CTS<br>ACK/ NAK<br>Xon/Xoff                   |                                              |                  | D<br>1<br>2<br>3      |  |
| Intermessage Delay       | None ◆<br>1-99 (x5) msec.                                   |                                              |                  | IN<br>igits)          |  |
| Intercharacter Delay     | None ◆<br>1-99 (x5) msec.                                   |                                              |                  | IN<br>igits)          |  |
| Interfunction Delay      | None •<br>1-99 (x5) msec.                                   |                                              |                  | IN<br>igits)          |  |
| Serial Response Time-out | None<br>200 msec.<br>500 msec. ◆<br>1 sec.                  | 2 sec.<br>5 sec.<br>User define value (sec.) | 0<br>1<br>2<br>3 | 4<br>5<br>6           |  |

## Message String Breakdown

#### USB HID interface output

| Preamble   | Data Length | Prefix ID    | Scanned Data | Suffix ID    | Postamble  | Record Suffix |
|------------|-------------|--------------|--------------|--------------|------------|---------------|
| 1-15 char. | 2-3 digits  | 1 or 2 char. | Variable     | 1 or 2 char. | 1-15 char. | 1 char.       |

#### Serial interface output (RS-232, USB COM Port Emulation)

| STX     | Preamble   | Data Length | Prefix ID    | Scanned Data | Suffix ID    | Postamble  | ETX     | Record<br>Suffix |
|---------|------------|-------------|--------------|--------------|--------------|------------|---------|------------------|
| 1 char. | 1-15 char. | 2-3 digits  | 1 or 2 char. | Variable     | 1 or 2 char. | 1-15 char. | 1 char. | 1 char.          |

# **Operation Control**

| Command                  | Parameter Selection                                                                                                    | Option Code                                                |
|--------------------------|----------------------------------------------------------------------------------------------------|------------------------------------------------------------|
| Inverse Reading          | Disable<br>Enable                                                                                                    | 0                                                          |
| Redundancy               | None<br>Level 1 ◆<br>Level 2<br>Level 3<br>Level 4<br>Level 5<br>Scan Voting                                                                                   | 0<br>1<br>2<br>3<br>4<br>5                                 |
| Power On Indicator       | Disable (LED off)<br>LED steady on ◆<br>LED flash                                                                                                    | 0<br>1<br>2                                                |
| Buzzer Tone Control      | Buzzer tone – mute<br>Buzzer tone – low<br>Buzzer tone – medium ↓<br>Buzzer tone – high<br>Buzzer tone – extremely high<br>Power–on beep ↓<br>No Power–on beep | 0<br>1<br>2<br>3<br>4<br>5<br>6                            |
| Good Read Duration       | Short<br>Medium ◆<br>Long<br>Extremely long<br>Extremely short                                                                                                 | 0<br>1<br>2<br>3<br>4                                      |
| Presentation Sensitivity | Level 1<br>Level 2<br>Level 3<br>Level 4<br>Level 5 ◆<br>Level 6<br>Level 7                                                                                    | 0<br>1<br>2<br>3<br>4<br>5<br>6                            |
| Hands Free Time-out      | Short<br>Medium<br>Long<br>Extremely long<br>Disable                                                                                                    | 0<br>1<br>2<br>3<br>4                                      |
| Scan Input Time-out      | 100 msec.<br>200 msec.<br>300 msec.<br>400 msec.<br>600 msec.<br>600 msec.<br>700 msec.<br>800 msec.<br>900 msec.<br>900 msec.<br>900 msec.<br>900 msec.       | 0<br>1<br>2<br>3<br>4<br>5<br>6<br>7<br>8<br>9, (2 digits) |

# **Output Control**

| Command                     | Parameter Selection                                                                                                    | Option Code                                                     |
|-----------------------------|----------------------------------------------------------------------------------------------------|-----------------------------------------------------------------|
| Dollar Sign Output          | Dollar sign output as " \$ * ◆<br>Dollar sign output as " ¥ "<br>Dollar sign output as " € "<br>Dollar sign output as " € "<br>Dollar sign output as " ¢ "                                                                                                    | 0<br>1<br>2<br>3<br>4                                           |
| Good Read Delay             | None<br>200 msec.<br>500 msec.<br>1 sec.<br>1 sec.<br>2 sec.<br>3 sec.                                                                                                    | 0<br>1<br>2<br>3<br>4<br>5<br>6                                 |
| Reread Delay                | Disable<br>Immediate time out ▲<br>Short time out<br>Medium time out<br>Long time out<br>Force verification                                                                                                    | 0<br>1<br>2<br>3<br>4<br>5                                      |
| OK/NG Signal Active States  | OK low/NG low<br>OK low/NG high<br>OK high/NG low<br>OK high/NG high                                                                                                    | 0<br>1<br>2<br>3                                                |
| OK/NG Signal Output Control | Disable OK/NG output<br>Enable NG output<br>Enable OK output<br>Enable OK/NG output ◆                                                                                                    | 0<br>1<br>2<br>3                                                |
| OK/NG Signal Duration       | 10 msec.<br>20 msec.<br>30 msec.<br>40 msec.<br>50 msec.<br>50 msec.<br>70 msec.<br>80 msec.<br>90 msec.<br>100 msec. ◆<br>User define: 1-99 (x50) msec.                                                                                                    | 0<br>1<br>2<br>3<br>4<br>5<br>6<br>7<br>8<br>9<br>A, (2 digits) |
| OK/NG Beeping Control       | Disable OK and NG beep<br>Enable OK and NG beep<br>Enable OK beep and disable NG beep<br>Enable NG beep and disable OK beep                                                                                                    | 0<br>1<br>2<br>3                                                |
| Symbology ID Transmission   | Disable symbology ID transmission<br>Enable prefix CINO symbology ID transmission<br>Enable suffix CINO symbology ID transmission<br>Enable prefix and suffix CINO symbology ID transmission<br>Enable prefix AIM symbology ID transmission<br>Enable prefix and suffix AIM symbology ID transmission | 0<br>1<br>2<br>3<br>4<br>5<br>6                                 |

# **Option Codes**

FIN (Finish)

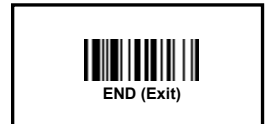

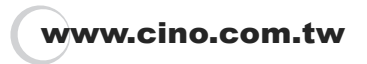

FuzzyScan Fixed Mount Scanner Quick Start Guide - FM400 Series International Edition, Rev. A

P/N: YMAUB70010000R0

#### CINO GROUP PC WORTH INT'L CO., LTD.

© Copyright PC Worth Int'l Co., Ltd.

© Copyright Cino Group

#### Disclaimer

Cino makes no warranty of any kind with regard to this publication, including, but not limited to, the implied warranty of merchantability and fitness for any particular purpose. Cino shall not be liable for errors contained herein or for incidental consequential damages in connection with the furnishing, performance, or use of this publication. This publication contains proprietary information that is protected by copyright. All rights are reserved. No part of this publication may be photocopied, reproduced or translated into any language, in any forms, in an electronic retrieval system or otherwise, without prior written permission of Cino. All product information and specifications shown in this document may be changed without prior notice.

#### Warranty

Cino warrants its products against defects in workmanship and materials from the date of shipment, provided that the product is operated under normal and proper conditions. The warranty provisions and durations are furnished by different warranty programs. The above warranty does not apply to any product which has been (i) misused; (ii) damaged by accident or negligence; (iii) modified or altered by the purchaser or other party; (iv) repaired or tampered by unauthorized representatives; (v) operated or stored beyond the specified operational and environmental parameters; (vi) applied software, accessories or parts are not supplied by Cino; (vii) damaged by circumstances out of Cino's control, such as, but not limited to, lighting or fluctuation in electrical power. Any defective product must follow the warranty program and RMA procedures to return Cino for inspection.

#### Regulatory

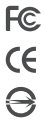

FCC part 15B

CNS13438

EN55022, EN55024, EN61000-3-2, EN61000-3-3 ÷

Industry Canada ICES-003

LED Eye Safety

IEC60825-1, EN60825-1

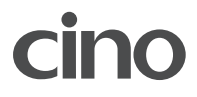